## Búsqueda de fechas

Puede buscar y reproducir vídeos según las fechas de grabación. Nota :

Para seleccionar/mover el cursor hacia arriba/izquierda o hacia abajo/ derecha, presione el botón UP/< o DOWN/>.

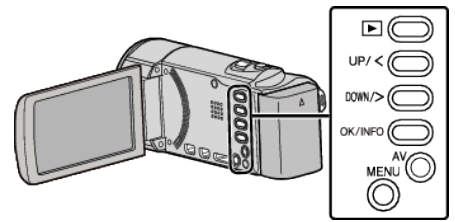

1 Seleccione el modo reproducción.

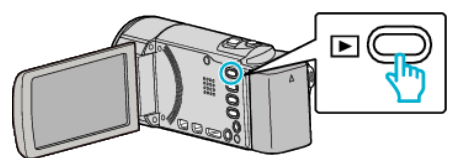

2 Presione MENU.

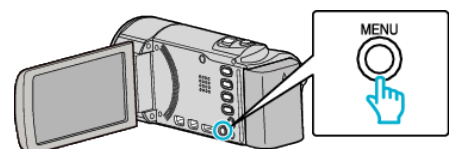

3 Seleccione "BUSCAR FECHA" y presione OK.

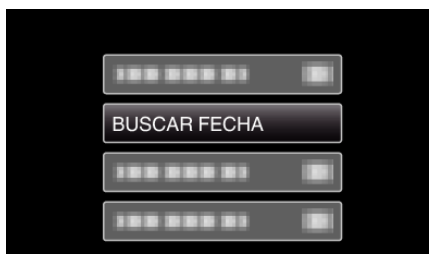

**4** Presione UP/< o DOWN/> para seleccionar la fecha de grabación y presione OK.

| BUSCAR   | FECHA |                                                                                                    |
|----------|-------|----------------------------------------------------------------------------------------------------|
| JAN.10.2 | 2011  |                                                                                                    |
|          |       | Product and                                                                                                    |
|          |       | A CONTRACT OF A CONTRACT OF A |
|          |       |                                                                                                    |
|          |       |                                                                                                    |
|          |       |                                                                                                    |

- Para cancelar y volver a la pantalla anterior, presione MENU.
- 5 Seleccione el vídeo que desee y presione OK or ►/

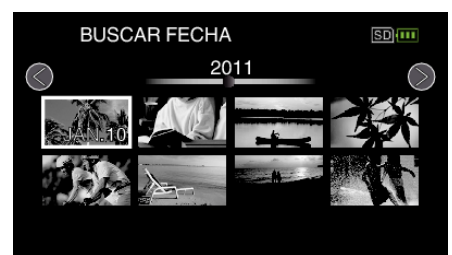

- Solo se visualizan los archivos grabados en la fecha seleccionada.
- Para cancelar y volver a la pantalla anterior, presione MENU.
- Para continuar a la siguiente página en la pantalla de índice, deslice la palanca de 💽 (zoom).